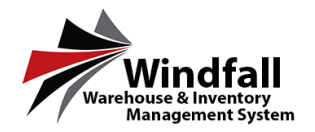

## View and Move Customer Inventory to a

## New Work order

- Click on the Customer icon. The Customer Screen will appear displaying all customers.
- From the Customer Screen, double click on the Customer to open the Customer Detail Screen.

• Click on the Inventory Tab for this specific customer.

• From the selected Customer Inventory Tab, select the pieces to move. Then, click on the Move Button and select Move to New Work Order.

| -                                                                                                    | to a solution investor from the general file that so                                                                                                    | ware, dick on a pailine feader to each d                                                                                                    | THE CASE IS SPREME BUT.                                                                                                    |                                                                                                    | -                                                                                                    | Annaliseum Annalis |              | -      |
|----------------------------------------------------------------------------------------------------|----------------------------------------------------------------------------------------------------|----------------------------------------------------------------------------------------------------|----------------------------------------------------------------------------------------------------|----------------------------------------------------------------------------------------------------|----------------------------------------------------------------------------------------------------|--------------------|--------------|--------|
| Laport.                                                                                                    | ne. (\$1.100.)(\$1.000.)                                                                                                    | \$ [inc. ] \$ [inc.] \$                                                                                                    | ene. (#1000)                                                                                                    | 1 m. 1 m. 1                                                                                                    | - 18 June 18 June                                                                                                    | P.   1000          | 1 ( m. 1 ( ) | - 17   |
|                                                                                                    | E, Parlan                                                                                                    | **** **                                                                                                    | Company Lit teage to                                                                                                    | 0000 100                                                                                                    | 32143 1544                                                                                                    |                    | 140          |        |
| Dashboard                                                                                                    |                                                                                                    |                                                                                                    |                                                                                                    |                                                                                                    |                                                                                                    |                    |              |        |
| Customers                                                                                                    |                                                                                                    |                                                                                                    |                                                                                                    |                                                                                                    |                                                                                                    |                    |              |        |
| Locations                                                                                                    |                                                                                                    |                                                                                                    |                                                                                                    |                                                                                                    |                                                                                                    |                    |              |        |
| any ender                                                                                                    |                                                                                                    |                                                                                                    |                                                                                                    |                                                                                                    |                                                                                                    |                    |              |        |
| Work Orders                                                                                                    |                                                                                                    |                                                                                                    |                                                                                                    |                                                                                                    |                                                                                                    |                    |              |        |
| Transactions                                                                                                    |                                                                                                    |                                                                                                    |                                                                                                    |                                                                                                    |                                                                                                    |                    |              |        |
| Report Caster                                                                                                    |                                                                                                    |                                                                                                    |                                                                                                    |                                                                                                    |                                                                                                    |                    |              |        |
| Sync Center                                                                                                    |                                                                                                    |                                                                                                    |                                                                                                    |                                                                                                    |                                                                                                    |                    |              |        |
| Settions                                                                                                    |                                                                                                    |                                                                                                    |                                                                                                    |                                                                                                    |                                                                                                    |                    |              |        |
| Administration (                                                                                                    |                                                                                                    |                                                                                                    |                                                                                                    |                                                                                                    |                                                                                                    |                    |              |        |
|                                                                                                    |                                                                                                    |                                                                                                    |                                                                                                    |                                                                                                    |                                                                                                    |                    |              |        |
|                                                                                                    |                                                                                                    |                                                                                                    |                                                                                                    |                                                                                                    |                                                                                                    |                    |              |        |
|                                                                                                    |                                                                                                    |                                                                                                    |                                                                                                    |                                                                                                    |                                                                                                    |                    |              |        |
|                                                                                                    |                                                                                                    |                                                                                                    |                                                                                                    |                                                                                                    |                                                                                                    |                    |              |        |
|                                                                                                    |                                                                                                    |                                                                                                    |                                                                                                    |                                                                                                    |                                                                                                    |                    |              |        |
|                                                                                                    |                                                                                                    |                                                                                                    |                                                                                                    |                                                                                                    |                                                                                                    |                    |              |        |
| A                                                                                                    |                                                                                                    |                                                                                                    |                                                                                                    |                                                                                                    |                                                                                                    |                    |              |        |
|                                                                                                    |                                                                                                    |                                                                                                    |                                                                                                    |                                                                                                    |                                                                                                    |                    |              |        |
| Windfall                                                                                                    | ALL ALL BRANCE AND ALL AND ALL                                                                                                    |                                                                                                    |                                                                                                    |                                                                                                    |                                                                                                    |                    |              |        |
| Windfall                                                                                                    | elefall berg - Des 🛙 bet -                                                                                                    |                                                                                                    |                                                                                                    |                                                                                                    |                                                                                                    |                    |              |        |
| Windfall                                                                                                    | alatiti tang sing 🖬 tang s                                                                                                    |                                                                                                    |                                                                                                    |                                                                                                    |                                                                                                    |                    |              |        |
| Windfall                                                                                                    | an Laf 2 () Bannyi 🤉 Ang 📕 Bant a                                                                                                    |                                                                                                    |                                                                                                    |                                                                                                    |                                                                                                    |                    |              |        |
| Windfall<br>Basearen Sylen                                                                                                    | en Lef all Bernel - (Proj. 📕 Berlin                                                                                                    |                                                                                                    |                                                                                                    |                                                                                                    |                                                                                                    |                    |              |        |
| Windfall                                                                                                    | an for die State Manager - e Trans 🔳 State e                                                                                                    |                                                                                                    |                                                                                                    |                                                                                                    |                                                                                                    |                    |              |        |
| Wind Addafill                                                                                                    | ar for a call through a finge 📕 function                                                                                                    |                                                                                                    |                                                                                                    |                                                                                                    |                                                                                                    |                    |              |        |
| Recognet System                                                                                                    | an for for for the second second second second second second second second second second second second second s                                                                                                    |                                                                                                    |                                                                                                    |                                                                                                    |                                                                                                    |                    |              |        |
| Response System                                                                                                    | ne i d'a la tempi - e tem 🖉 ten e -                                                                                                    |                                                                                                    |                                                                                                    |                                                                                                    |                                                                                                    |                    |              |        |
| Punganet System                                                                                                    | ng ( of 2 () theory ( + ) an ${f I}$ ( the $+$                                                                                                    |                                                                                                    |                                                                                                    |                                                                                                    |                                                                                                    |                    |              |        |
|                                                                                                    | n i d 2 3 tangi « kap 👔 tac »<br>Stomer: Procesa HIKc                                                                                                    | ; San @ Poer ≪ Back                                                                                                    |                                                                                                    |                                                                                                    |                                                                                                    |                    |              | 10     |
| HG SETUP                                                                                                    | n ( of 2 ) tand ( of Page ) take of<br>Stationer: Processo ( HKC ) 3                                                                                                    | 5 Sui ĝinec ef Biol<br>Pinel funy III Biol Guine                                                                                                    | H Marrier and                                                                                                    | ang sam                                                                                                    |                                                                                                    |                    |              | Fre    |
| HG SETUP                                                                                                    | stance: (Yourse) (196                                                                                                    | f Saar - @ Pert ≪ Saar<br>Parathan                                                                                                    | f mare a                                                                                                    | prigrams   🗣 the terms                                                                                                    |                                                                                                    |                    |              | De     |
| HG SETUP                                                                                                    | Stanner: Process IIIK                                                                                                    | Sour Ditter of Bus<br>Position Ditter<br>Distortion                                                                                                    | J. accesses in State                                                                                                    | Selation and San Deal                                                                                                    | ana.                                                                                                    |                    |              | 10     |
| HG SETUP<br>Valant, Markins, Markins, Ma                                                                                                    | stoner Process Hill C                                                                                                    | See Ø Inte = 4 aus<br>Pesar lano<br>Catarone Team                                                                                                    | J. terrente 🖉                                                                                                    | nigating and statements for the statement of the statement of the statemen                                                                                                    |                                                                                                    | N                  |              | 10     |
| HG SETUP<br>Management Horner<br>HG Controller<br>Davidhoard<br>Cutatoment                                                                                                    | Almert Process Hild 2<br>Comment Process Hild 2<br>Comment                                                                                                    | Stor D me + 4 last<br>Pest tag - 1 last<br>Cateror Inna<br>C                                                                                                    | J. same and                                                                                                    |                                                                                                    | - 104                                                                                                    | 4                  |              | 10     |
| HG SETUP<br>Dualdoard<br>Cuttomes                                                                                                    | Alexan Porces Hills                                                                                                    | State Direct - 4 back<br>Spectrum - Back<br>Destroyers<br>- Calabra have<br>- Tool lange<br>- Tool lange<br>- Tool lange                                                                                                    | f marine i i i i i i i i i i i i i i i i i i                                                                                                    | Terretariante Seguina de Carlo de Carlo                                                                                                    | imma:<br>  2006-i=0.000_0.01279.00<br>= 0.000                                                                                                    | N.                 |              |        |
| HG SETUP<br>Vigna, 100<br>Vigna, 100<br>Dashboard<br>Customers<br>Locations<br>Investory                                                                                                    | Stever: Process USG<br>Comparison of the Company<br>Company<br>Company | San © ren = 4 dat<br>Ren Theor<br>California<br>California<br>Territoria<br>Territoria<br>Territoria<br>Territoria<br>Territoria                                                                                                    | 8                                                                                                    | Instanti<br>Instanti<br>Ins                                                                                                    |                                                                                                    | 4                  |              | 10     |
| HG SETUP<br>Participation Control of Control of Control o                                                                                                    | Aloner Process Hill C                                                                                                    | See Original Sectors                                                                                                    | D therease is the second second secon                                                                                                    | annana 🖓 ta anna<br>Illian<br>Illian anna ta<br>Illian<br>Illian anna<br>Illian<br>Illian                                                                                                    |                                                                                                    | 4                  |              | 10     |
| HG SETUP<br>Indexection<br>Indexection<br>Indexect                                                                                                    |                                                                                                    | See Orea of the<br>Pear from Control of the<br>Control of the<br>Control of |                                                                                                    | Internet Sectors                                                                                                    | Meses<br>Doguis Osco Alternation<br>DOS                                                                                                    | 4                  |              | 10     |
| HG SETUP<br>Market Market<br>Locationes<br>Locationes<br>Locationes<br>Marks Markets                                                                                                    | Alexen Process 1010                                                                                                    |                                                                                                    | De transmort - State<br>- El<br>- State<br>- State | Interaction                                                                                                    | - 1999 10<br>19 - 1994 - 1994 - 1994 - 1994 - 1994 - 1994 - 1994 - 1994 - 1994 - 1994 - 1994 - 1994 - 1994 - 1994 - 1994 - 1<br>1995 - 1994 - 1994 - 1994 - 1994 - 1994 - 1994 - 1994 - 1994 - 1994 - 1994 - 1994 - 1994 - 1994 - 1994 - 1994 -<br>1995 - 1994 - 1994 - 1994 - 1994 - 1994 - 1994 - 1994 - 1994 - 1994 - 1994 - 1994 - 1994 - 1994 - 1994 - 1994 -                                                                                                    | 4                  |              | - Pe   |
| KG SETUP<br>Management from the set of the set of the set                                                                                                    | Almer Process Hills                                                                                                    | Leve Direct & Gast<br>Transition (1) and chart, (1)<br>Control of the chart, (1)<br>Control of the chart,                                                                                                    | Province in the second second                                                                                                    | Annual Sector Sector Se                                                                                                    | New<br>Distances with the<br>other                                                                                                    | 4                  |              | - Free |
| HG SETUP<br>Minimum<br>Minimum<br>Mi |                                                                                                    | See 0 row - + 0x3<br>post time (2) what see 1<br>                                                                                                    | P Malanai 🖓                                                                                                    | Strategie State<br>United<br>Strategie State<br>State<br>Sta | None<br>States - Care A State (Care A<br>- State                                                                                                    | N.                 | _            |        |
| HG SETUP<br>Manual Control of the set of the set of the s                                                                                                    |                                                                                                    |                                                                                                    | Provence 2                                                                                                    | Name States                                                                                                    | MMM<br>Scherker (Same Scherker)<br>- SM                                                                                                    | s                  |              | 10     |
| Ministry 2<br>Antipage 2<br>Antipage 2<br>Antipa                                                                                                    | Almer Process INF                                                                                                    |                                                                                                    | P daramar<br>B<br>S<br>S<br>S<br>S<br>S<br>S<br>S<br>S<br>S<br>S<br>S                                                                                                    | The second second                                                                                                    | The second second secon | 4                  |              | 10     |

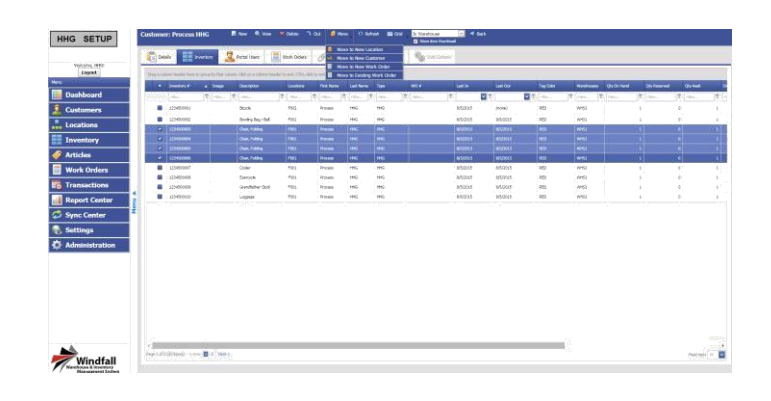

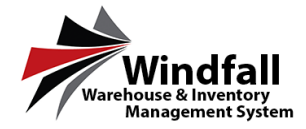

- From the Add Inventory to Work Order Box, you can select/change a warehouse and the carrier.
- Once you have chosen the warehouse and carrier select the Save Button

• In the Add Inventory to Work Order Box it will tell you if the line items were added to the Work Order, and the Work Order Number, or it will say if they were not added to a Work order

## View and Move Customer Inventory to an Existing Work order

• From the selected Customer Inventory Tab select the pieces to move. Then click on the Move Button and select Move to Existing Work Order.

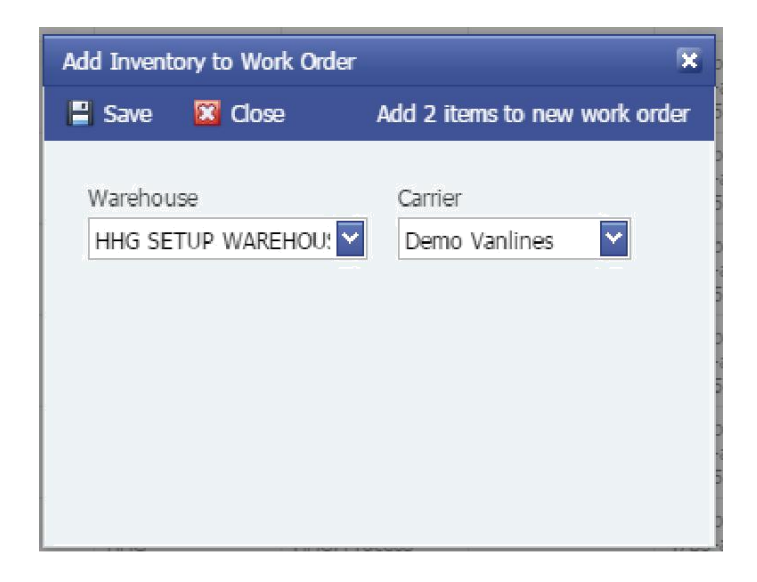

| Add Inventory to Work Order |                                      |                                            |  |  |  |
|-----------------------------|--------------------------------------|--------------------------------------------|--|--|--|
| Save                        | 🖾 Close                              | Add 2 items to new work order              |  |  |  |
| Warehou                     | 199                                  | Carrier                                    |  |  |  |
| HHG SETUP WAREHOU!          |                                      | Demo Vanlines                              |  |  |  |
| 2 line ite<br>added to      | em(s) (2 total qu<br>o work order 15 | uantity requested) successfully<br>WO0002. |  |  |  |

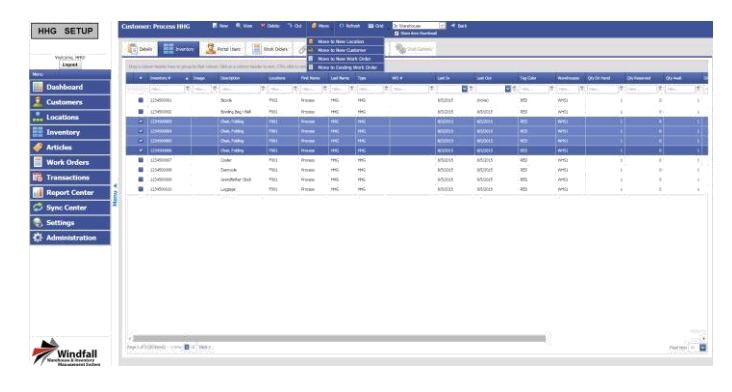

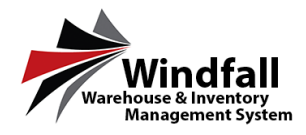

• From the Add Inventory to Work Order Box you will select the Work Order that you want the selected piece(s) to go on.

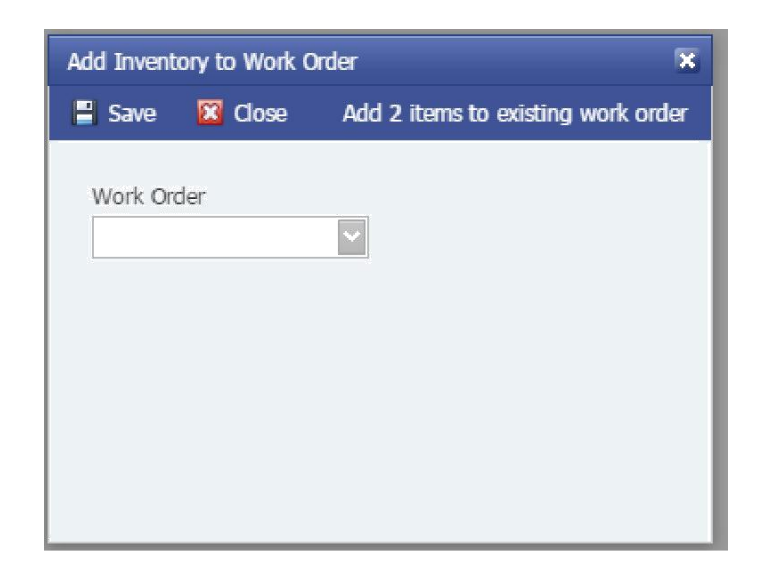

• In the Add Inventory to Work Order Box it will tell you if the line item(s) were added to the Work Order, or it will say if they were not added to a Work Order

| Add Inventory to Work Order                                            |                                                                       |                                    |  |  |  |
|------------------------------------------------------------------------|-----------------------------------------------------------------------|------------------------------------|--|--|--|
| 🔡 Save                                                                 | 🔀 Close                                                               | Add 2 items to existing work order |  |  |  |
| Work Orc<br>15W000<br>2 line ite<br>quantity<br>successfu<br>order 15V | fer<br>103<br>m(s) (2 total<br>requested)<br>illy added to<br>WO0003. | work                               |  |  |  |